## 5 学内無線 LAN への接続

| 5.1 Windows 11 | 1 |
|----------------|---|
| 5.2 Windows 10 | 4 |
| 5.3 macOS      | 7 |

| 5.1 Windows 11                                                                           |                                                                                                    |
|------------------------------------------------------------------------------------------|----------------------------------------------------------------------------------------------------|
| デスクトップ画面の右下にある <sup>®</sup> もしくは                                                         |                                                                                                    |
| アイコンをクリック。                                                                               |                                                                                                    |
| ※ アイコンがない場合は、 をクリックする<br>ことで表示されることがあります。                                                |                                                                                                    |
| Wi-Fi が「使用可能」になっていない場合は,                                                                 |                                                                                                    |
| ■ をクリックして、「使用可能」にする。                                                                     |                                                                                                    |
| をクリックして、パソコンが受信可能なア<br>クセスポイントの SSID (Service Set<br>Identifier、ワイヤレスネットワーク名)の一覧<br>を表示。 | ※     ゆ       使用可能     未接続     機内モード       ・     ・     ・       ・     ・     ・       回転ロック     パッテリー<br>節約機能     アクセンビリティ       ・     ・     ・       ・     ・     ・       ・     ・     ・       ・     ・     ・       ・     ・     ・       ・     ・     ・       ・     ・     ・       ・     ・     ・       ・     ・     ・       ・     ・     ・       ・     ・     ・       ・     ・     ・       ・     ・     ・       ・     ・     ・       ・     ・     ・       ・     ・     ・       ・     ・     ・       ・     ・     ・       ・     ・     ・       ・     ・     ・       ・     ・     ・       ・     ・     ・       ・     ・     ・       ・     ・     ・       ・     ・     ・       ・     ・     ・       ・     ・     ・       ・     ・     ・       ・     ・    < |

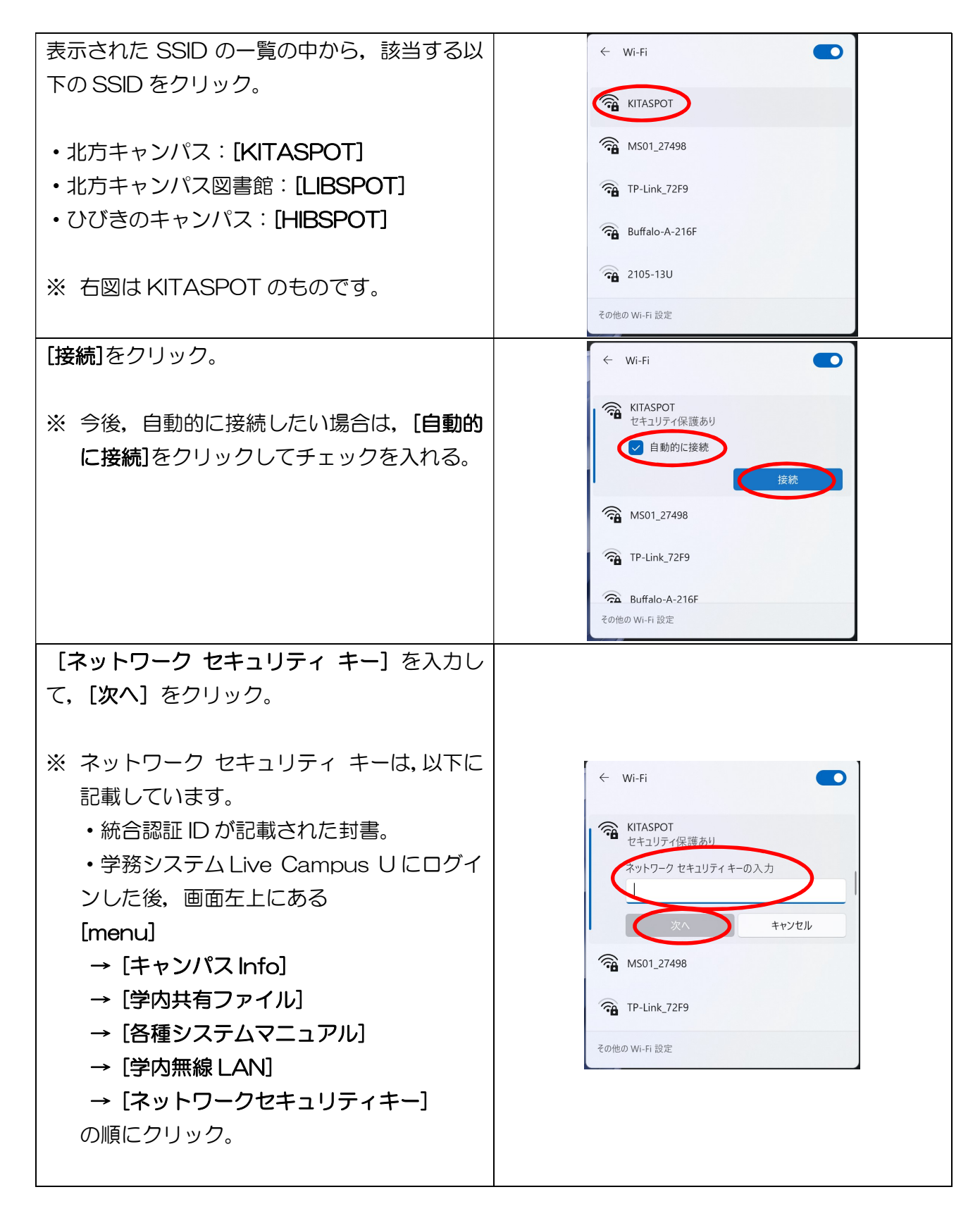

4 学内無線 LAN への接続

| ログイン画面にある[ユーザー名]に学籍番号を             |                                    |
|------------------------------------|------------------------------------|
| 入力。                                | 北九州市立大学 Welcome to the Web Authen- |
| 続いて, <b>[パスワード]</b> に統合認証 ID のパスワー | tication login page.               |
| ドを入力。                              |                                    |
| 最後に <b>, [ログイン]</b> をクリック。         |                                    |
|                                    | ログイン<br>ログイン                       |
| ※ 学籍番号と統合認証 ID のパスワードは, 接          | Designed by Compression Bucker     |
| 続の度に入力の必要があります。                    | policieu by cominiscope rucrus     |
|                                    |                                    |

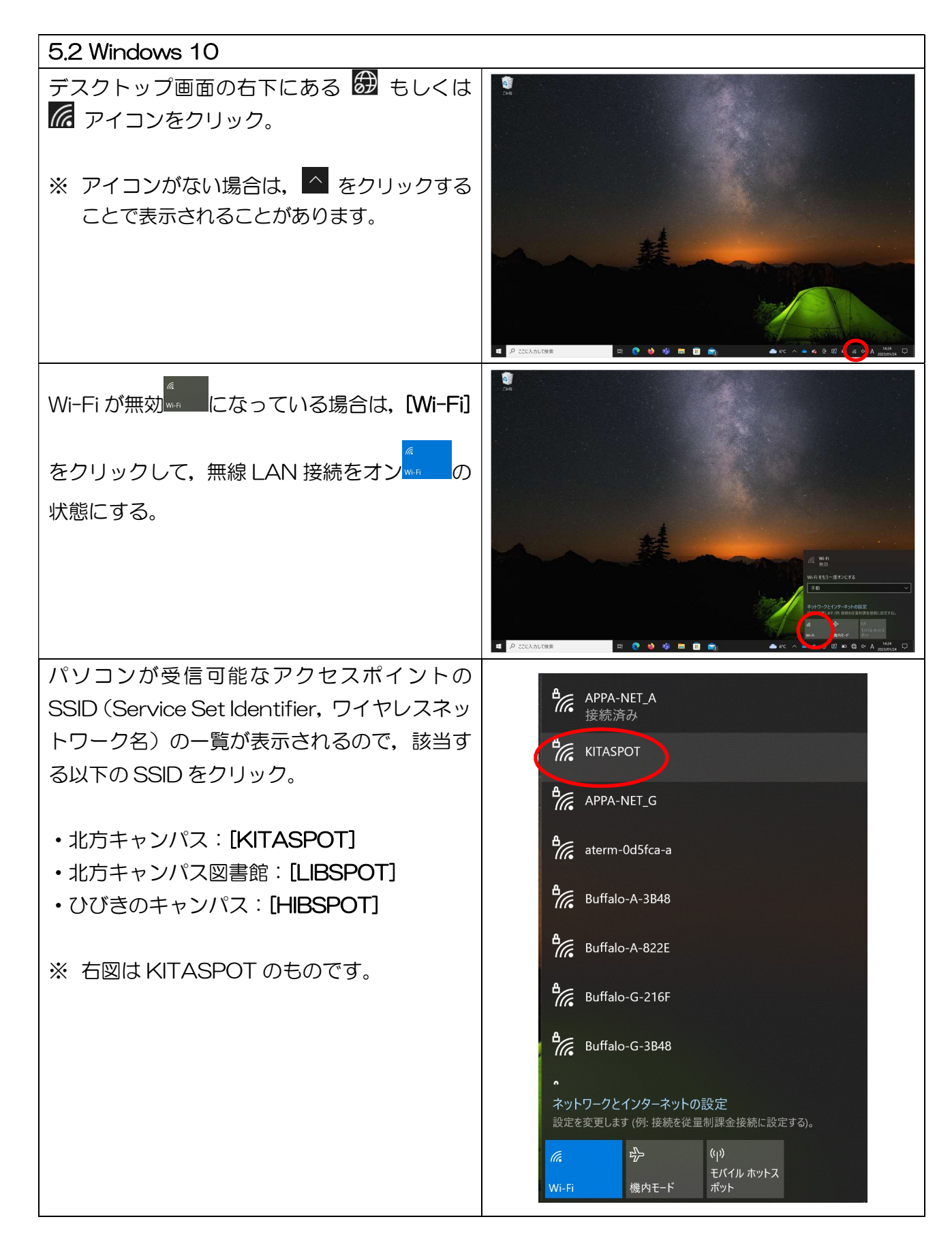

| 【 <b>接続</b> ]をクリック。                                                                                                    | APPA-NET_A<br>接続済み                                                                                                    |
|----------------------------------------------------------------------------------------------------|----------------------------------------------------------------------------------------------------|
| ※今後, 自動的に接続したい場合は, [自動的に<br>接続]をクリックしてチェックを入れる。                                                                                                    | ・       ・       ・       ・       ・       ・       ・       ・       ・       ・       ・       ・       ・       ・       ・       ・       ・       ・       ・       ・       ・       ・       ・       ・       ・       ・       ・       ・       ・       ・       ・       ・       ・       ・       ・       ・       ・       ・       ・       ・       ・       ・       ・       ・       ・       ・       ・       ・       ・       ・       ・       ・       ・       ・       ・       ・       ・       ・       ・       ・       ・       ・       ・       ・       ・       ・       ・       ・       ・       ・       ・       ・       ・       ・       ・       ・       ・       ・       ・       ・       ・       ・       ・       ・       ・       ・       ・       ・       ・       ・       ・       ・       ・       ・       ・       ・       ・       ・       ・       ・       ・       ・       ・       ・       ・       ・       ・       ・       ・       ・       ・       ・       ・       ・       ・       ・       ・       ・       ・ |
| [ネットワーク セキュリティ キー]を入力し<br>て,[次へ]をクリック。                                                                                                    |                                                                                                    |
| <ul> <li>※ ネットワーク セキュリティ キーは,以下に<br/>記載しています。</li> <li>・統合認証 ID が記載された封書。</li> <li>・学務システム Live Campus U にログイ<br/>ンした後,画面左上にある</li> <li>[menu]</li> <li>→ [キャンパス Info]</li> <li>→ [学内共有ファイル]</li> <li>→ [各種システムマニュアル]</li> <li>→ [学内無線 LAN]</li> <li>→ [ネットワークセキュリティキー]</li> <li>の順にクリック。</li> </ul> | KITASPOT<br>セキュリティ保護あり<br>ホットワークセキュリティキーの入フ」<br>次へ<br>キャンセル                                                                                                    |

| ログイン画面にある[ユーザー名]に学籍番号を              |                                    |
|-------------------------------------|------------------------------------|
| 入力。                                 | 北九州市立大学 Welcome to the Web Authen- |
| 続いて, [ <b>パスワード]</b> に統合認証 ID のパスワー | tication login page.               |
| ドを入力。                               |                                    |
| 最後に <b>, [ログイン]</b> をクリック。          |                                    |
|                                     | <b>ログイン</b>                        |
| ※ 学籍番号と統合認証 ID のパスワードは, 接           |                                    |
| 続の度に入力の必要があります。                     | puwered by contriscope Ruckus      |
|                                     |                                    |

4 学内無線 LAN への接続

5.3 macOS

をクリック。

デスクトップ画面の右上にある 🛜 アイコン

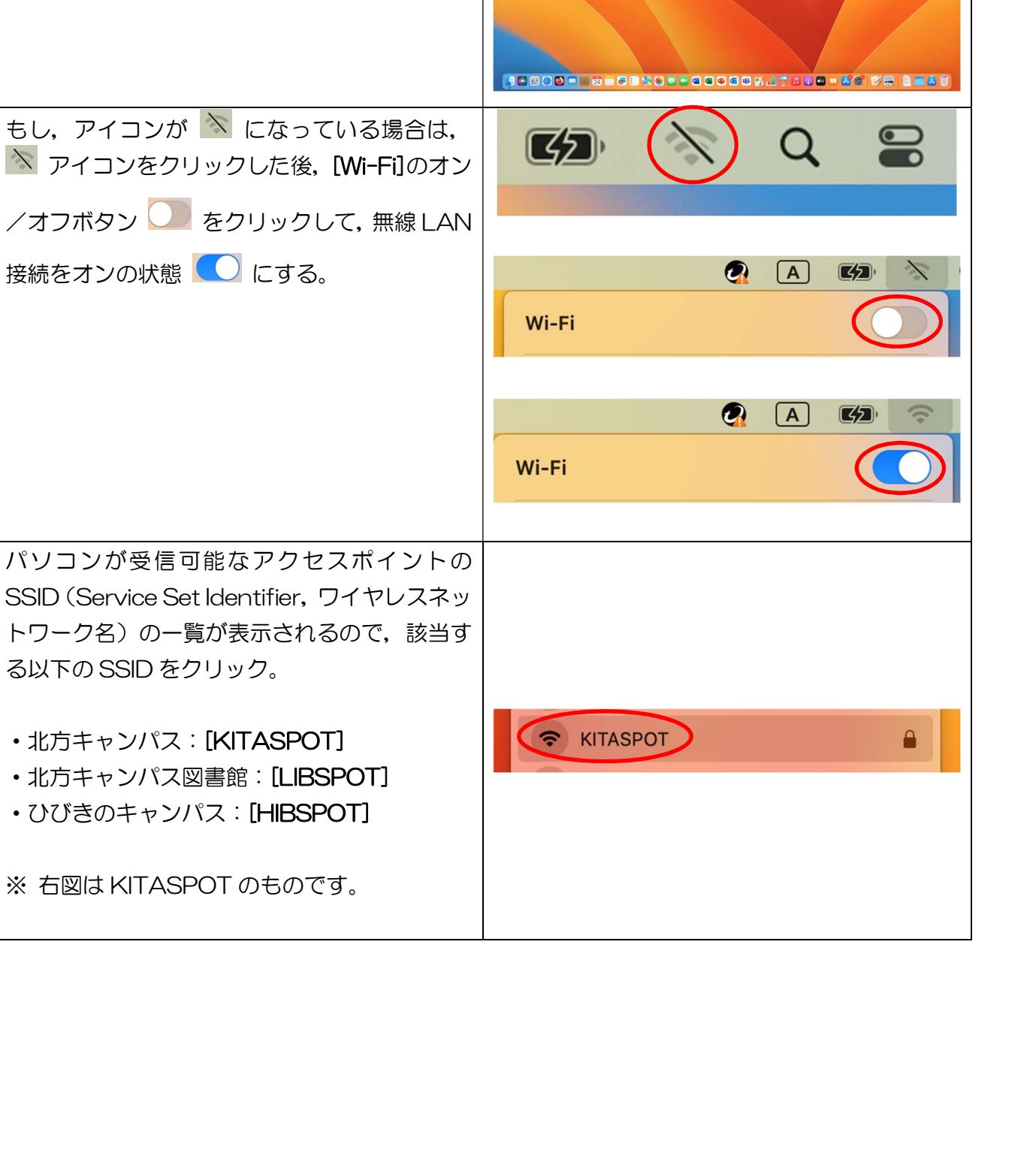